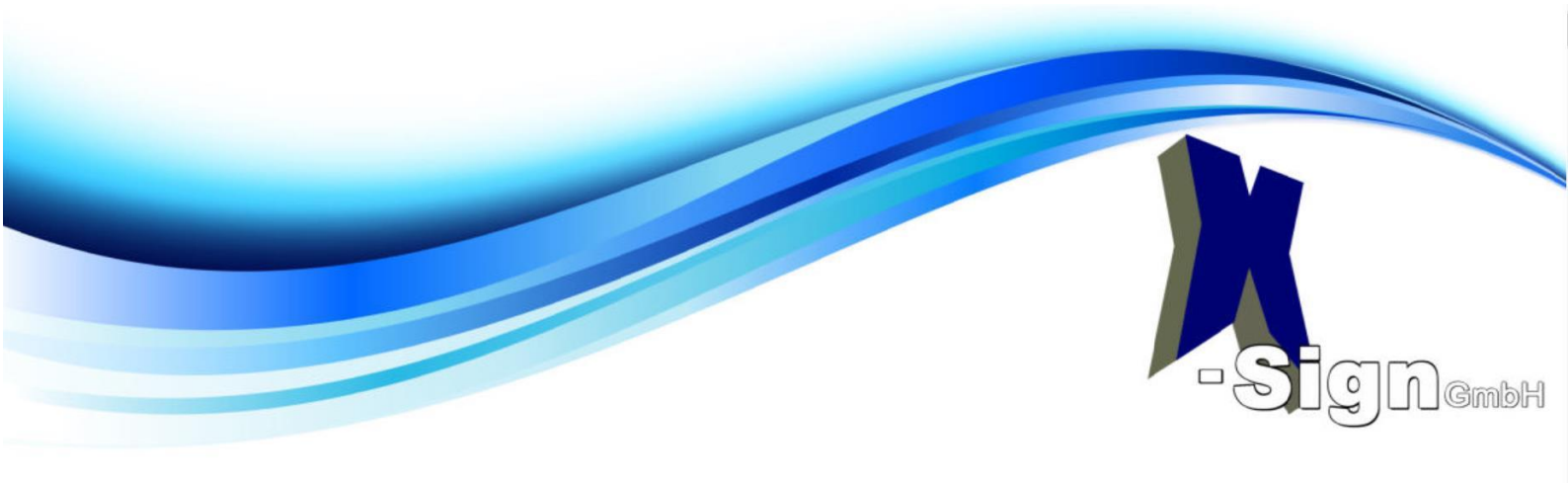

# **Bedienungsanleitung TCOS - Telesec CardManager**

Der Telesec CardManager dient zur Verwaltung von Schlüsseln, Zertifikaten und Pins auf unterstützten Smartcards.

Bitte lesen Sie die Anleitung vor der Vergabe Ihrer PIN aufmerksam durch.

#### Programmstart

Beim Start des CardManagers, wird bereits der erste Kartenleser ausgewählt, der eine unterstützte Smartcard enthält. Bitte stecken Sie, wenn nicht bereits geschehen, Ihre Signatur-Karte in das Lesegerät. Ist kein entsprechender Leser beim Start vorhanden, oder soll zu späterem Zeitpunkt der Kartenleser gewechselt werden, geschieht dies über die Leserauswahl unter dem Menüpunkt "Kartenleser".

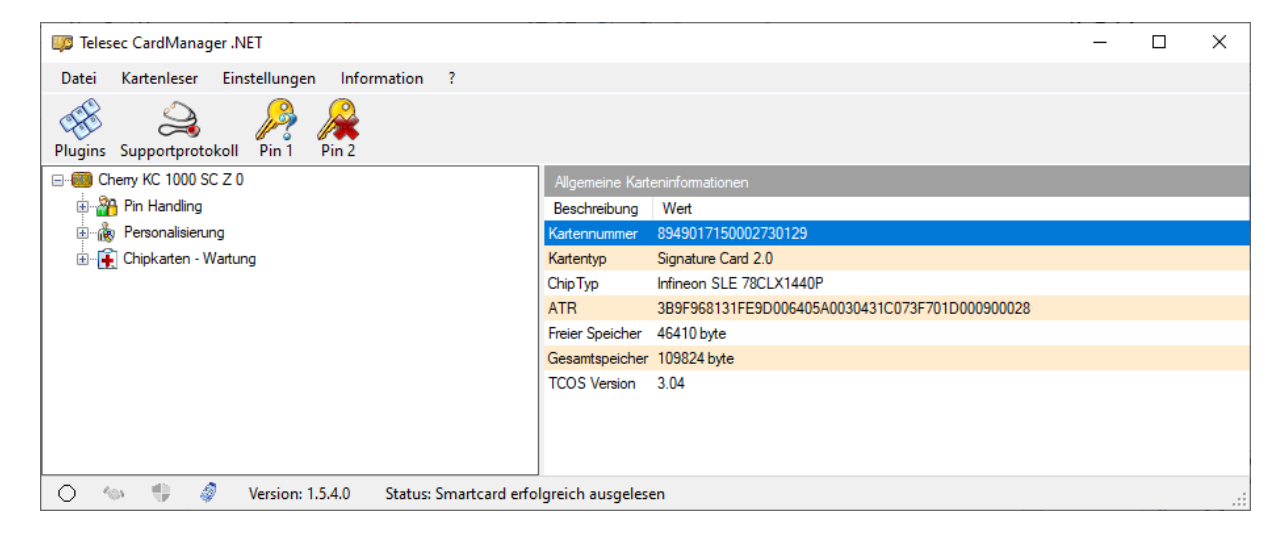

Bild zeigt Karteleser mit gesteckter Signatur-Karte

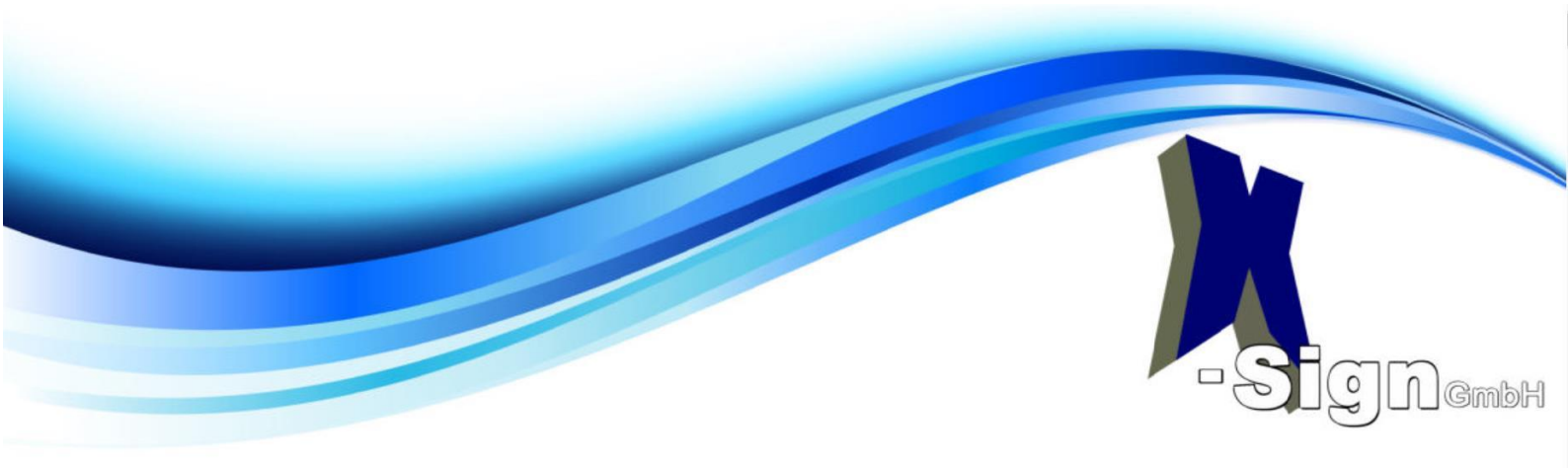

#### Pin Vergabe

Überlegen Sie sich im Vorfeld eine 6- und eine 8-Stellige Zahlenfolge zur PIN-Vergabe. Es empfiehlt sich diese Zahlen aufgeschrieben bereitzulegen, damit das die zeitlimitierte PIN-Vergabe zügig vonstattengeht. Pin1 und Pin SigG 1 sowie Pin 2 und Pin SiG 2 dürfen gleich sein.

Gerne können Sie bereits vergebene Zahlenfolgen wiederverwenden

Klicken Sie auf das Symbol *Pin 1*. Danach auf der rechten Seite die Funktion *Pin initialisieren*.

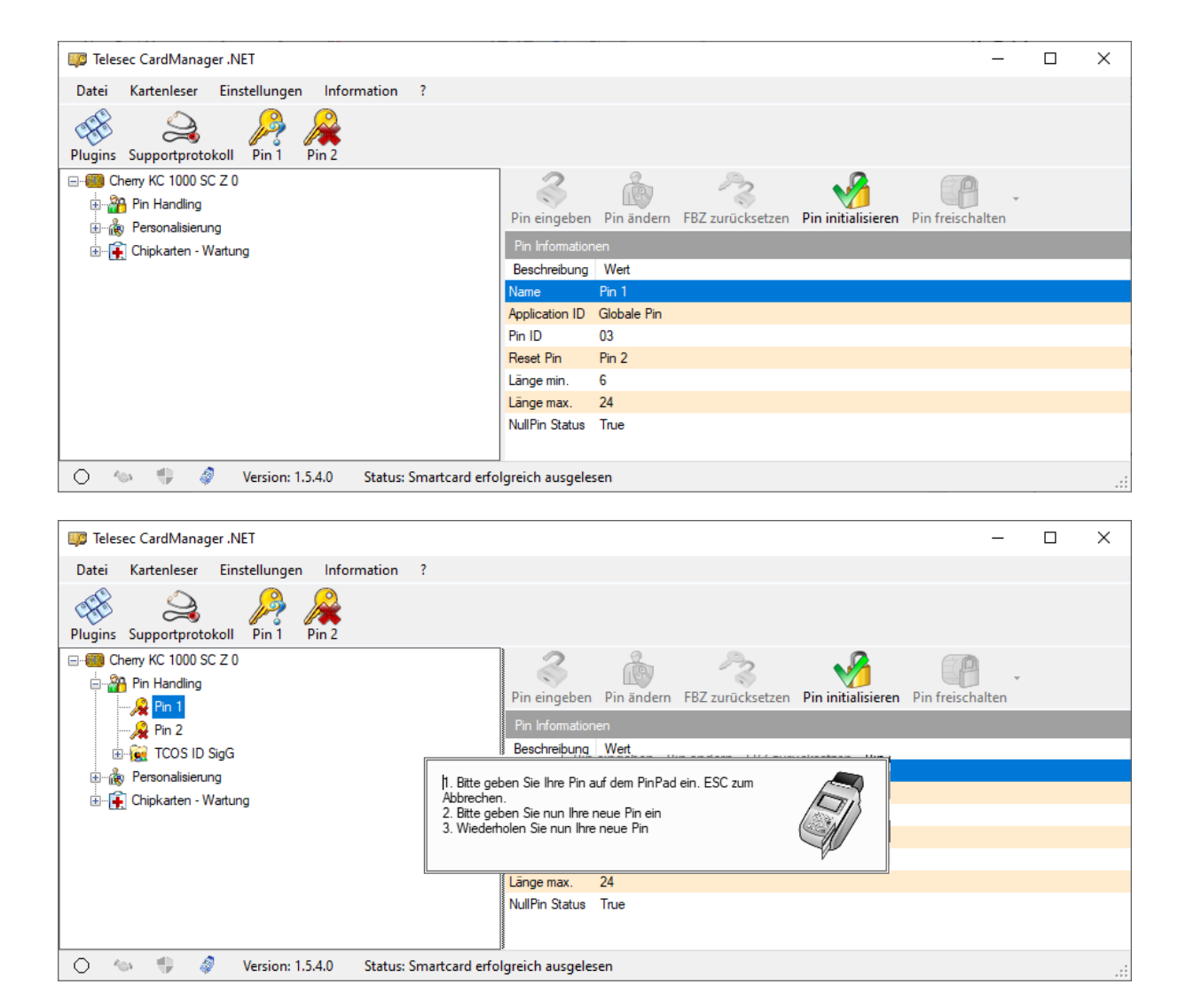

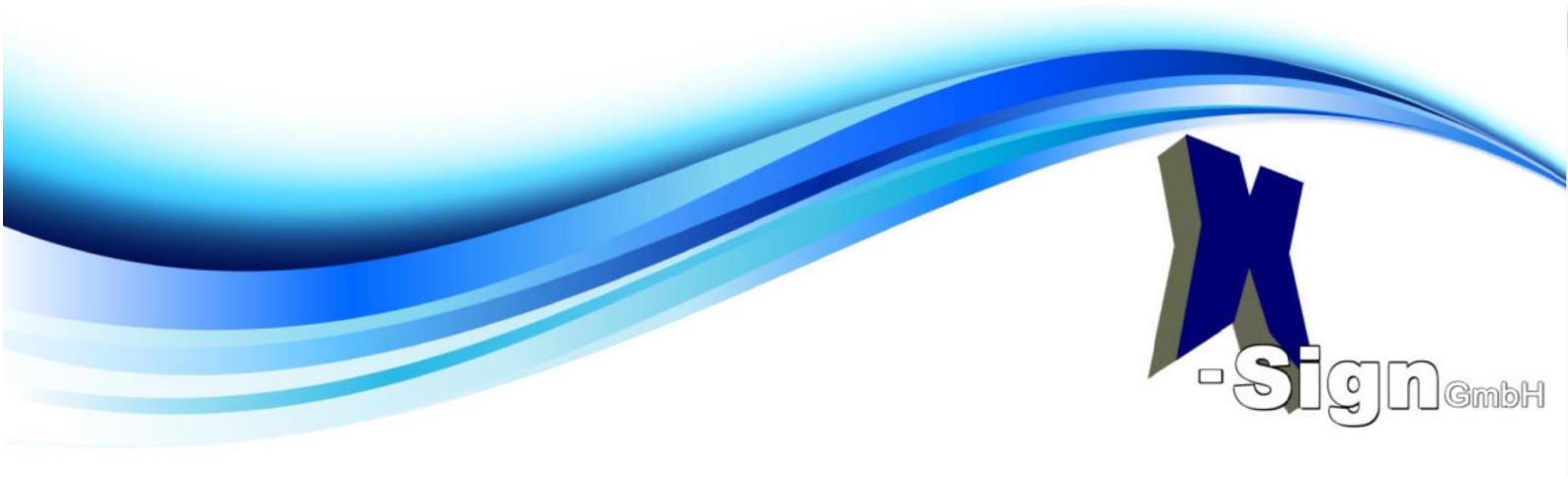

Wenn Sie einen Reiner SCT Kartenleser benutzen erscheinen, im weiteren Verlauf, noch diese Fenster zusätzlich:

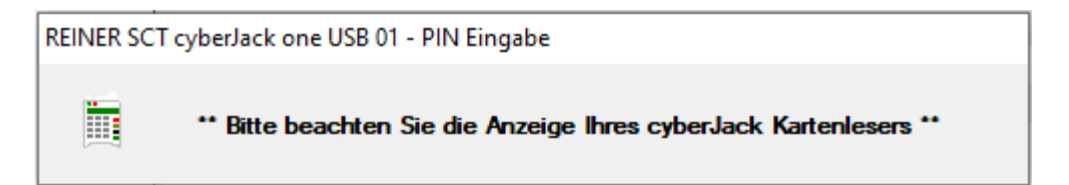

### Pin 1 Eingabe

Geben Sie nun, rasch, Ihre Zahlenfolge ein, mindestens 6-Stellen. Entweder auf der Tastatur Ihres Kartenlesegeräts oder auf dem Zehnerblock Ihrer Cherry Tastatur mit integrierten Lesegerät.

Bsp.: 123456 mit OK oder Enter quittieren und wiederholen Sie die Zahlenfolge und quittieren erneut mit OK oder Enter.

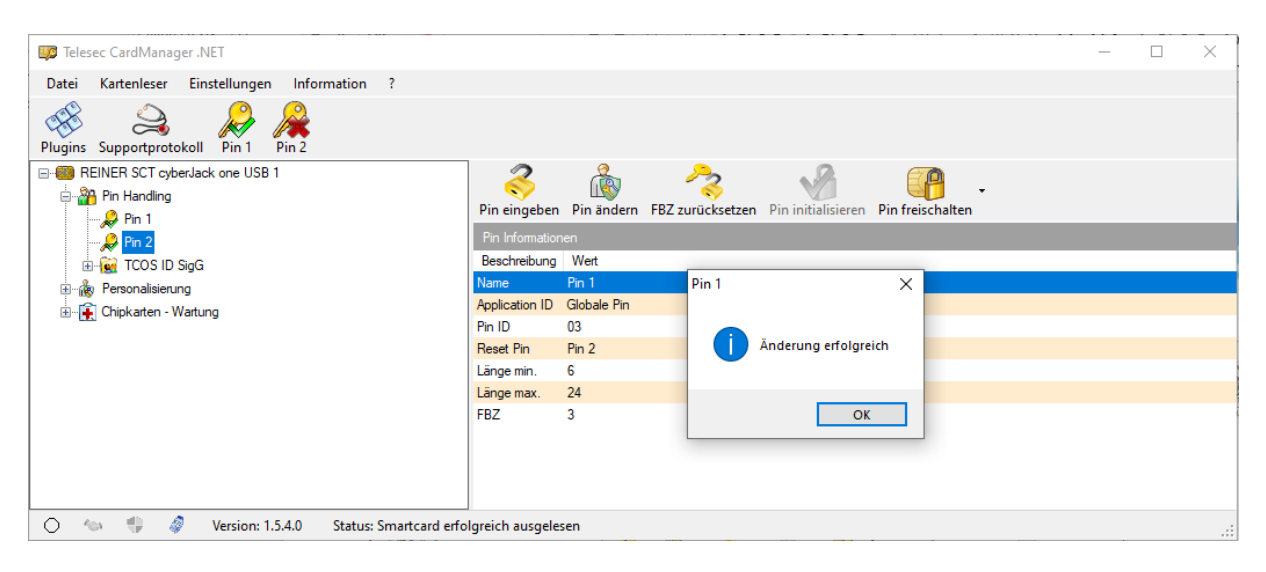

Bild zeigt erfolgreiche PIN 1 Initialisierung

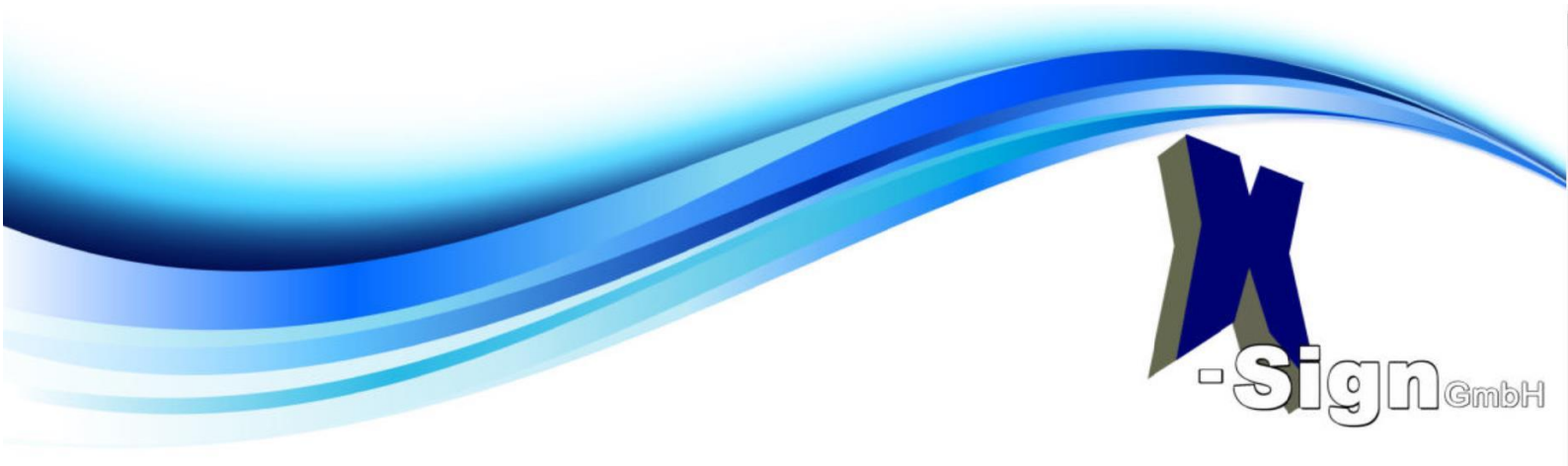

## Pin 2 Eingabe

Klicken Sie für die weiteren Schritte auf das Symbol **PIN freischalten** sowie auf das Kontextmenü **Freischalten mit Pin 1** 

| Telesec CardManager .NET                      |                      |               |                        |                    | _                |           | ×       |
|-----------------------------------------------|----------------------|---------------|------------------------|--------------------|------------------|-----------|---------|
| Datei Kartenleser Einstellungen Information ? |                      |               |                        |                    |                  |           |         |
| Plugins Supportprotokoll Pin 1 Pin 2          |                      |               |                        |                    |                  |           |         |
| Cheny KC 1000 SC Z 0                          | <b>Pin eingeben</b>  | Pin ändern    | P3<br>FBZ zurücksetzen | Pin initialisieren | Pin freischalten |           |         |
| Erren Chipkarten - Wartung                    | Pin Information      | nen           |                        |                    | Freischalten     | mit Hilfe | der Pin |
|                                               | Beschreibung<br>Name | Wert<br>Pin 2 |                        |                    |                  |           |         |
|                                               | Application ID       | Globale Pin   |                        |                    |                  |           |         |
|                                               | Pin ID<br>Reset Pin  | 04<br>Pin 1   |                        |                    |                  |           |         |
|                                               | Länge min.           | 8             |                        |                    |                  |           |         |
|                                               | Länge max.           | 24            |                        |                    |                  |           |         |
|                                               | L FD/                | U             |                        |                    |                  |           |         |
|                                               |                      |               |                        |                    |                  |           |         |

| Telesec CardManager .NET                                                                                                    |                                                                                                    |                |                  |      | _  | $\times$ |
|----------------------------------------------------------------------------------------------------|----------------------------------------------------------------------------------------------------|----------------|------------------|------|----|----------|
| Datei Kartenleser Einstellungen Inform                                                                                                    | ation ?                                                                                                    |                |                  |      |    |          |
| Plugins Supportprotokoll Pin 1 Pin 2                                                                                                    |                                                                                                    |                |                  |      |    |          |
| EINER SCT cyberJack one USB 1                                                                                                    | 2                                                                                                    | ŝ              | 2                | Nº 1 | P. |          |
| er ang<br>er and isierung<br>er ang<br>er ang<br>er<br>er ang<br>er ang<br>er ang<br>er ang<br>er ang<br>er ang<br>er | Bitte geben Sie zuerst die Freischaltp<br>Geben Sie dann die neue Pin ein: Pir<br>Bestätigen Sie die neue Pin: Pin 2 | initialisieren | Pin freischalten |      |    |          |
|                                                                                                    | Pin ID                                                                                                    | 04             |                  |      |    |          |
|                                                                                                    | Reset Pin                                                                                                    | Pin 1          |                  |      |    |          |
|                                                                                                    | Länge min.                                                                                                    | 8              |                  |      |    |          |
|                                                                                                    | Länge max.                                                                                                    | 24             |                  |      |    |          |
|                                                                                                    | FBZ                                                                                                    | 0              |                  |      |    |          |
| 🔿 🦘 🌐 🧳 Version: 1.5.4.0                                                                                                    | Status: Smartcard erfolgreich ausge                                                                                  | lesen          |                  |      |    | .::      |

Geben Sie nun zuerst Ihren 6-Stelligen PIN 1 ein und bestätigen mit OK oder Enter, danach geben Sie umgehend Ihre 8-Stellige Zahlenfolge, für PIN 2 ein. Auch wieder mit OK oder Enter bestätigen. Zum Ende wiederholen Sie die 8-Stelligen Zahlenfolge, mit OK oder Enter bestätigen.

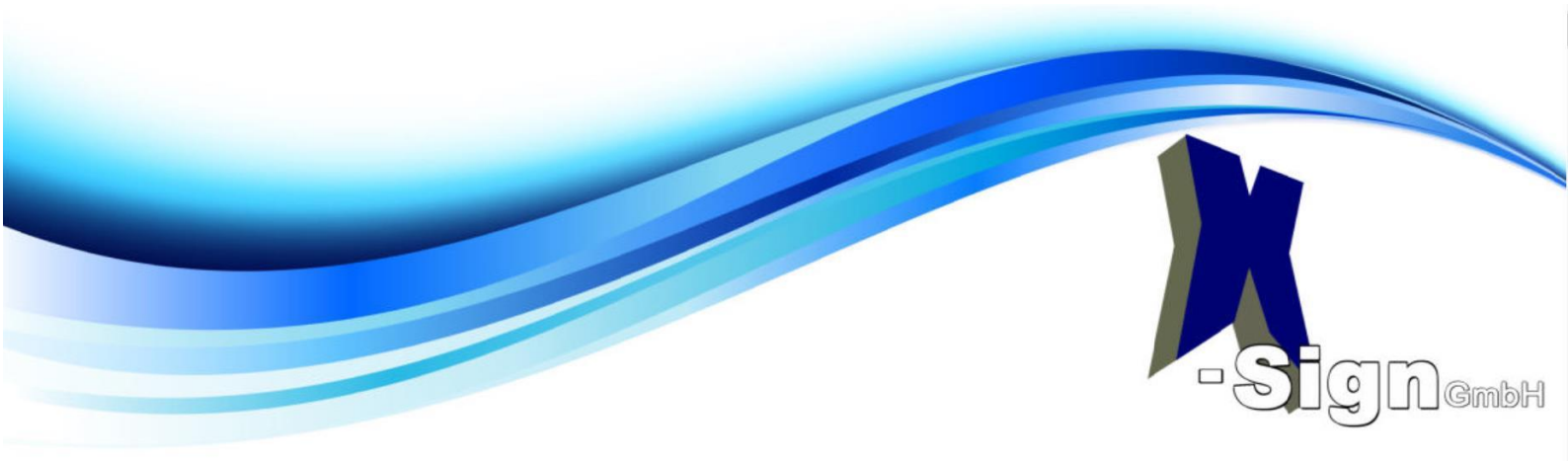

| Telesec CardManager .NET                          |                                                               | - 🗆 X                |
|---------------------------------------------------|---------------------------------------------------------------|----------------------|
| Datei Kartenleser Einstellungen Information ?     |                                                               |                      |
| Plugins Supportprotokoll Pin 1                    |                                                               |                      |
| REINER SCT cyberJack one USB 1 Among Pin Handling | Pin eingeben Pin ändern FBZ zurücksetzen Pin initialisieren P | vin freischalten     |
| B- Chipkarten - Wartung                           | Pin Informationen<br>Beschreibung Wert                        | Pin 2 ×              |
|                                                   | Name Pin 2<br>Application ID Globale Pin                      | Anderung erfolgreich |
|                                                   | Reset Pin Pin 1                                               |                      |
|                                                   | Lange min. 8<br>Länge max. 24                                 | ОК                   |
|                                                   | FBZ 0                                                         |                      |

Bild zeigt erfolgreiche PIN 2 vergabe

# SigG Pin 1 Eingabe

Klicken in der linken Seite des Fensters auf **TCOS ID SigG 1** es erscheinen **Pin SigG 1** und **Pin SigG 2**Klicken Sie, um fortzufahren, auf **Pin SigG 1**, danach im rechten Teil des Fensters auf die Funktion **Pin initialisieren**.

|                                                  |                  |             |                  |                    |                  |   | _ |   |
|--------------------------------------------------|------------------|-------------|------------------|--------------------|------------------|---|---|---|
| III Telesec CardManager .NET                     |                  |             |                  |                    |                  | _ |   | × |
| Datei Kartenleser Einstellungen Information ?    |                  |             |                  |                    |                  |   |   |   |
| Plugins Supportprotokoll Pin 1 Pin 2             |                  |             |                  |                    |                  |   |   |   |
| REINER SCT cyberJack one USB 1                   | 2                | 2           | Po               | •2                 |                  |   |   |   |
| 🖃 🎬 Pin Handling                                 |                  |             | S                | <b>V</b>           |                  |   |   |   |
| 🔑 Pin 1                                          | Pin eingeben     | Pin ändern  | FBZ zurücksetzen | Pin initialisieren | Pin freischalten |   |   |   |
|                                                  | Pin Information  |             |                  |                    |                  |   |   |   |
| TCOS ID SigG                                     | Beschreibung     | Wert        |                  |                    |                  |   |   |   |
| Pin SigG 1                                       | Name             | Pin SigG 1  |                  |                    |                  |   |   |   |
| Pin SigG 2                                       | Application ID   | A0000001674 | 55349474E        |                    |                  |   |   |   |
| Presentation and                                 | Pin ID           | 81          |                  |                    |                  |   |   |   |
|                                                  | Reset Pin        | Pin SigG 2  |                  |                    |                  |   |   |   |
|                                                  | Länge min.       | 6           |                  |                    |                  |   |   |   |
|                                                  | Länge max.       | 24          |                  |                    |                  |   |   |   |
|                                                  | NullPin Status   | True        |                  |                    |                  |   |   |   |
|                                                  |                  |             |                  |                    |                  |   |   |   |
|                                                  |                  |             |                  |                    |                  |   |   |   |
|                                                  |                  |             |                  |                    |                  |   |   |   |
|                                                  |                  |             |                  |                    |                  |   |   |   |
| 🔿 🐀 🎲 🧳 Version: 1.5.4.0 Status: Smartcard erfol | lgreich ausgeles | en          |                  |                    |                  |   |   | : |

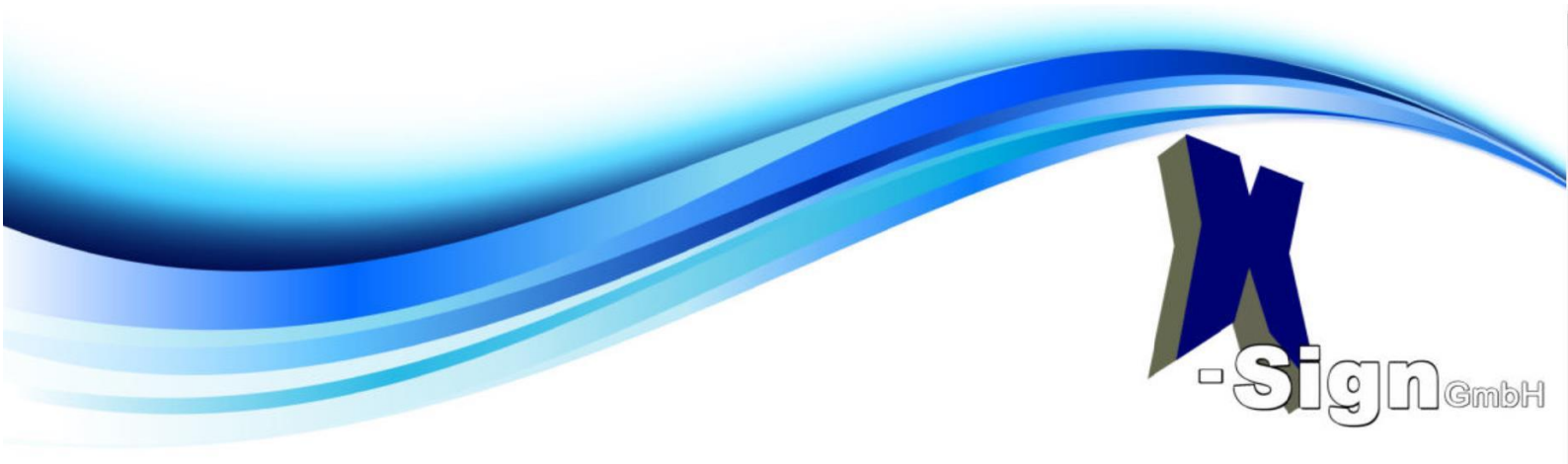

| Telesec CardManager .NET                                              |                                                                                                    | _ | × |
|-----------------------------------------------------------------------|----------------------------------------------------------------------------------------------------|---|---|
| Datei Kartenleser Einstellungen Information ?                         |                                                                                                    |   |   |
| Plugins Supportprotokoll Pin 1 Pin 2                                  |                                                                                                    |   |   |
| REINER SCT cyberJack one USB 1                                        | 3 in 2 v in .                                                                                                    |   |   |
| Pin 1                                                                 | Pin eingeben Pin ändern FBZ zurücksetzen Pin initialisieren Pin freischalten                                                                     |   |   |
| Pin 2<br>Pin 3:<br>Pin 5:gG<br>Pin 5:gG 1<br>Pin 5:gG 2<br>Pin 5:gG 2 | I. Bitte geben Sie Ihre Pin auf dem PinPad ein. ESC zum<br>Abbrechen. Z. Bitte geben Sie nun Ihre neue Pin ein Wiederholen Sie nun Ihre neue Pin |   |   |
|                                                                       | Reset Pin Pin SigG 2                                                                                                    |   |   |
|                                                                       | Länge max. 24                                                                                                    |   |   |
|                                                                       | NullPin Status True                                                                                                    |   |   |
|                                                                       |                                                                                                    |   |   |
| 🔿 🐀 🌐 🧳 Version: 1.5.4.0 Status: Sma                                  | rtcard erfolgreich ausgelesen                                                                                                    |   |   |

Geben Sie nun, zügig, Ihre Zahlenfolge (erlaubt auch Zahlenfolge von Pin 1) ein, mindestens jedoch 6-Stellen. Entweder auf der Tastatur Ihres Kartenlesegeräts oder auf dem Zehnerblock Ihrer Cherry Tastatur mit integrierten Lesegerät. Bestätigen Sie nach jeder Eingabe mit OK oder Enter.

| Telesec CardManager .NET                        |                          |                                    |                                         | _ | $\times$ |
|-------------------------------------------------|--------------------------|------------------------------------|-----------------------------------------|---|----------|
| Datei Kartenleser Einstellungen Information ?   |                          |                                    |                                         |   |          |
| Plugins Supportprotokoll Pin 1 Pin 2            |                          |                                    |                                         |   |          |
| REINER SCT cyberlack one USB 1                  | <b>3</b><br>Pin eingeben | Pin ändern FBZ zurücksetz          | ten Pin initialisieren Pin freischalten | _ |          |
| Pin 2                                           | Resobreibung             | Wet                                |                                         |   |          |
| Pin SigG 1                                      | Name<br>Application ID   | Pin SigG 1<br>A000000167455349474E |                                         |   |          |
|                                                 | Pin ID<br>Reset Pin      | 81<br>Pin SigG 2                   |                                         |   |          |
| ⊞ <b></b> Chipkarten - Wartung                  | Länge min.               | 6                                  | initialisierung der Pin erfolgreich.    |   |          |
|                                                 | NullPin Status           | Z4<br>True                         | ОК                                      |   |          |
| 🔿 🐝 🤑 🧳 Version: 1.5.4.0 Status: Smartcard erfo | lgreich ausgele          | sen                                |                                         |   | :        |

Bild zeigt erfolgreiche Pin SigG 1 Initialisierung

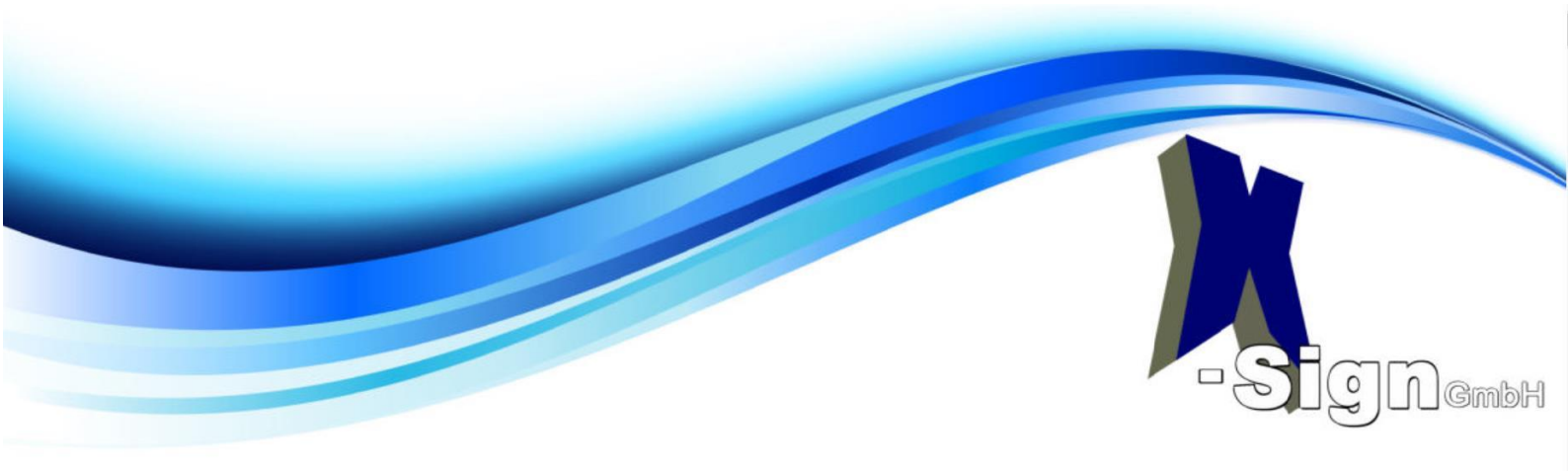

### SigG Pin 2 Eingabe

Klicken Sie nach diesem Vorgang erneut im linken Teil des Fensters auf TCOS ID SigG sowie auf Pin SigG 2 Klicken Sie für die weiteren Schritte auf das Symbol **PIN freischalten** sowie auf das Kontextmenü **Freischalten mit Pin 1** 

| 📪 Telesec CardManager .NET                      |                 |            |                  |                    |                  |                     | -      |   | × |
|-------------------------------------------------|-----------------|------------|------------------|--------------------|------------------|---------------------|--------|---|---|
| Datei Kartenleser Einstellungen Information ?   |                 |            |                  |                    |                  |                     |        |   |   |
| Plugins Supportprotokoll Pin 1 Pin 2            |                 |            |                  |                    |                  |                     |        |   |   |
| □- REINER SCT cyberJack one USB 1               | 2               | (A)        | 2                | <b>S</b>           | P .              |                     |        |   |   |
| Pin Handling                                    | Pin eingeben    | Pin ändern | FBZ zurücksetzen | Pin initialisieren | Pin freischalten |                     |        |   |   |
| Pin 2                                           | Pin Information | ien        |                  |                    | Freischalten     | mit Hilfe der Pin S | SigG 1 |   |   |
| TCOS ID SigG                                    | Beschreibung    | Wert       |                  |                    |                  |                     |        | _ |   |
| Pin SigG 1                                      | Name            | Pin SigG 2 |                  |                    |                  |                     |        |   |   |
|                                                 | Application ID  | A000001674 | 55349474E        |                    |                  |                     |        |   |   |
| Personalisian Ing                               | Pin ID          | 82         |                  |                    |                  |                     |        |   |   |
|                                                 | Reset Pin       | Pin SigG 1 |                  |                    |                  |                     |        |   |   |
| Chipkater - Watung                              | Länge min.      | 8          |                  |                    |                  |                     |        |   |   |
|                                                 | Länge max.      | 24         |                  |                    |                  |                     |        |   |   |
|                                                 | FBZ             | 0          |                  |                    |                  |                     |        |   |   |
|                                                 |                 |            |                  |                    |                  |                     |        |   |   |
|                                                 |                 |            |                  |                    |                  |                     |        |   |   |
|                                                 |                 |            |                  |                    |                  |                     |        |   |   |
|                                                 |                 |            |                  |                    |                  |                     |        |   |   |
| 🔿 🐀 🌗 🧳 Version: 1.5.4.0 Status: Smartcard erfo | lgreich ausgele | sen        |                  |                    |                  |                     |        |   | : |

| 🗊 Telesec CardManager .NET                    |                                                                                                    | - | × |
|-----------------------------------------------|----------------------------------------------------------------------------------------------------|---|---|
| Datei Kartenleser Einstellungen Information ? | Pin eingeben Pin ändern FBZ zurücksetzen Pin initialisieren <b>Pin freischalten</b>                                                                |   |   |
|                                               | Bitte geben Sie zuerst die Freischaltpin ein: Pin SigG 1<br>Geben Sie dann die neue Pin ein: Pin SigG 2<br>Bestätigen Sie die neue Pin: Pin SigG 2 |   |   |
| ⊡-≩ Chipkarten - Wartung                      | Länge min. 8<br>Länge max. 24<br>FBZ 0                                                                                                    |   |   |
| 🔿 🐝 🎲 🥔 Version: 1.5.4.0 Status: Smartca      | ard erfolgreich ausgelesen                                                                                                    |   |   |

Geben Sie nun zuerst Ihren 6-Stelligen Pin SigG 1 ein und bestätigen mit OK oder Enter, danach geben Sie umgehend Ihre 8-Stellige Zahlenfolge, für Pin SigG 2 ein. Auch wieder mit OK oder Enter bestätigen. Zum Ende wiederholen Sie die 8-Stelligen Zahlenfolge, mit OK oder Enter bestätigen.

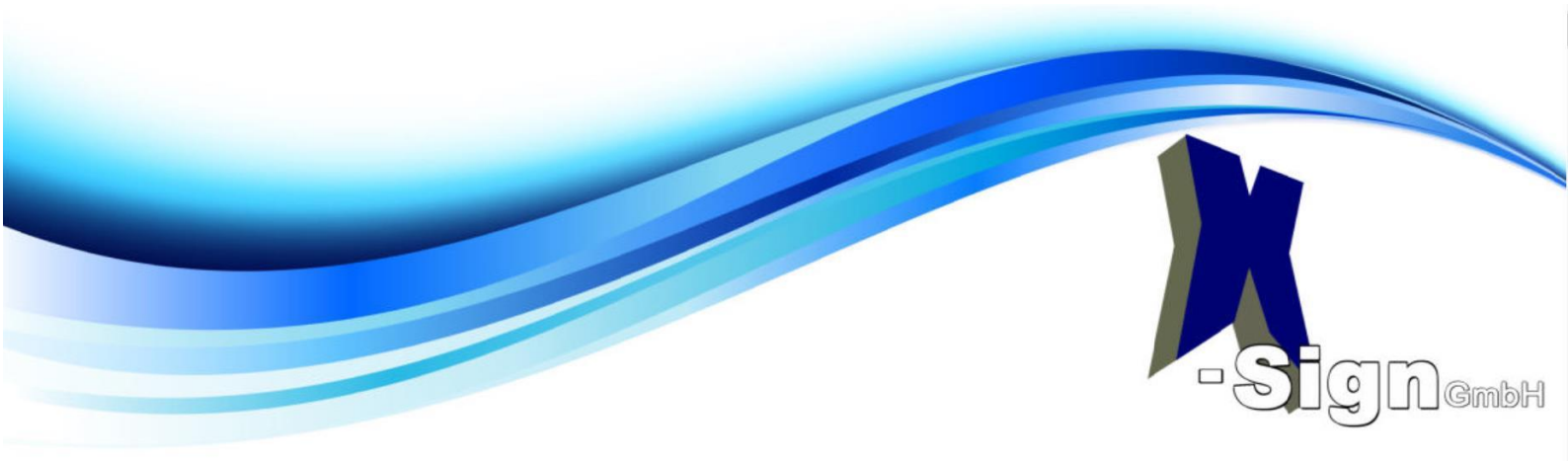

| 📪 Telesec CardManager .NET                      |                          |                             |                                     | _ | × |
|-------------------------------------------------|--------------------------|-----------------------------|-------------------------------------|---|---|
| Datei Kartenleser Einstellungen Information ?   |                          |                             |                                     |   |   |
| Plugins Supportprotokoll Pin 1 Pin 2            |                          |                             |                                     |   |   |
|                                                 | <b>3</b><br>Pin eingeben | Pin ändern FBZ zurücksetzen | Pin initialisieren Pin freischalten |   |   |
| , Pin 2                                         | Pin Information          | ien                         |                                     |   |   |
| i⊟- 🙀 TCOS ID SigG                              | Name                     | Wert<br>Pin SinG 2          |                                     |   |   |
| Pin SigG 1                                      | Application ID           | A000000167455349474E        | Pin SigG 2 X                        |   |   |
| Personalisier ing                               | Pin ID                   | 82                          |                                     |   |   |
|                                                 | Reset Pin                | Pin SigG 1                  | Änderung erfolgreich                |   |   |
|                                                 | Länge min.               | 8                           |                                     |   |   |
|                                                 | Lange max.               | 24                          |                                     |   |   |
|                                                 | FBZ                      | 0                           | ОК                                  |   |   |
| 🔿 🐀 🎲 🧳 Version: 1.5.4.0 Status: Smartcard erfo | lgreich ausgele          | sen                         |                                     |   | : |

Bild zeigt erfolgreiche Pin SigG 2 Vergabe